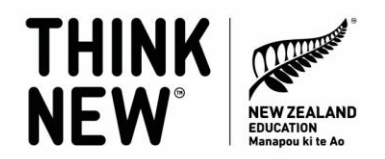

# Updating your Study with New Zealand website profile

Maximise the chances of referrals to your institution's website by having an up-to-date profile on StudyWithNewZealand.govt.nz

# 1. Check if your institution has a profile already

<u>Visit our site</u> and search by your institution's name to see if you have a profile on the site already.

The Study with New Zealand website has an admin area for institutions that allows users to manage their institution profile directly, decide what is displayed online, and keep their contact information up to date.

## 2. Your institution already features on the Study with New Zealand website.

This means that someone at your institution is likely already set up with an account to access the admin area or has in the past.

If you don't know who has access or you would like to have access to it, please contact us on <a href="mailto:info@studywithnewzealand.govt.nz">info@studywithnewzealand.govt.nz</a> and we can help you with this.

If you know your login details to the admin area – you can login here: https://my.idp-connect.com/cmint/home.html

## 3. You can't find your institution on the Study with New Zealand website.

If you can't find your institution, please contact us on <u>info@studywithnewzealand.govt.nz</u> and we can help get this set up for you. We will ask you to supply some basic information and then we will get your profile set up and provide you with your login details.

Please note all institutions listed on the Study with New Zealand website are subject to Terms and Conditions. You can review the T&Cs here:

https://www.studywithnewzealand.govt.nz/terms-and-conditions-for-providers

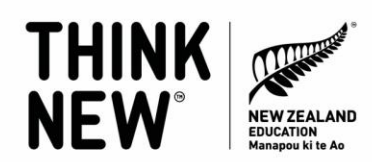

#### 3. Keeping your profile up to date

While we carry out a major data upgrade for all institutions twice a year (via our partner IDP), now is a good time to check your information is displaying accurately on our Study with New Zealand website.

#### Why is this important?

Updating this yourself also enables you to customise the content shown to make your institution and courses stand out to perspective students. The information in your profile is also used by our search tool so ensuring this contains accurate and detailed information will help surface your institution and courses to the right audiences.

#### 4. How to update your institutions' profile:

IMPORTANT: It takes 24 hours for any changes you do in the admin portal to be reflected on the site. It's also important to note that there are sections of the admin portal which content does not flow through and won't appear on our website. This guide only explains how to update the content which is shown on our website.

A. Where to update your main name and provider type: Please note you are not able to update your logo in the admin portal. If you need this updated, please contact: internationalaccountmanagers@idp.com

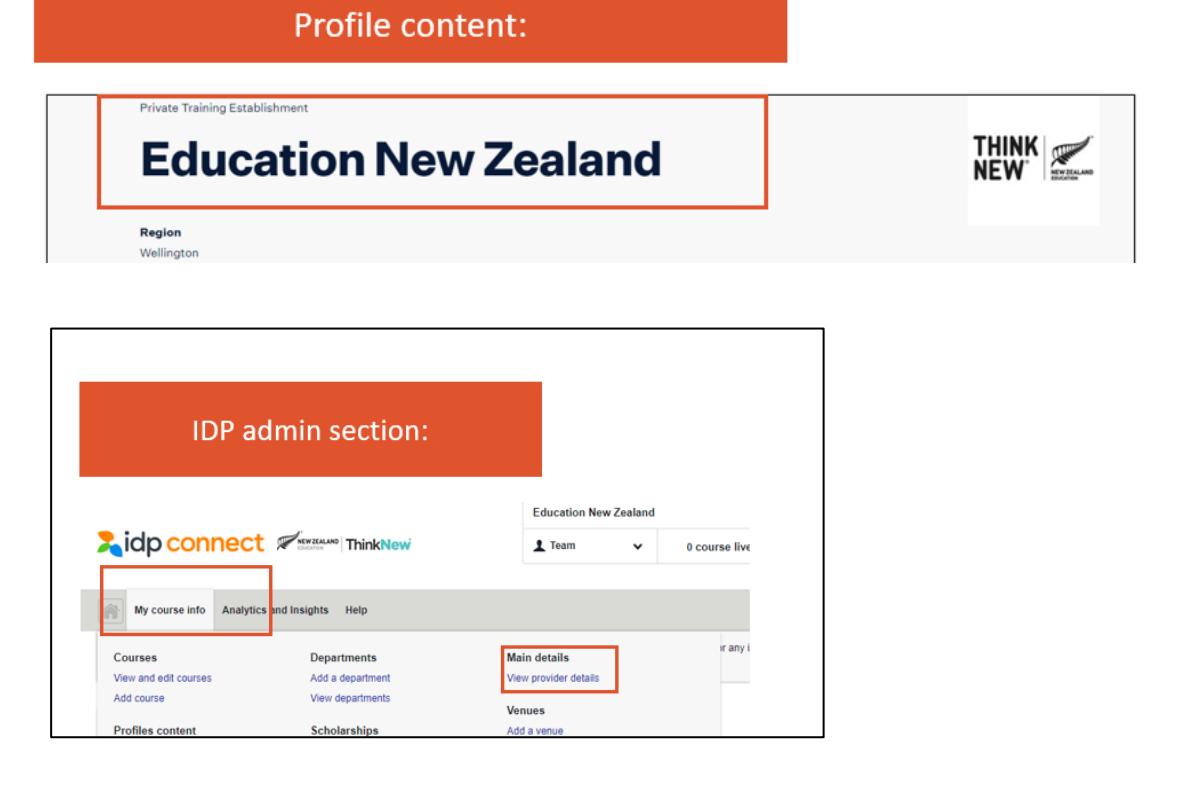

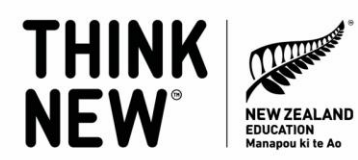

B. Where to update your contact details:

|                              | Profile content:                    |  |
|------------------------------|-------------------------------------|--|
|                              | Contact details (3)                 |  |
| New Zealand.                 |                                     |  |
| as a study destination hore. | Address<br>ENZ offices              |  |
| the education industry       | 160 Lambton Quay                    |  |
| while living and             | View on Google Maps                 |  |
|                              | Campuses                            |  |
| nts choosing New             | ENZ offices                         |  |
|                              | View education provides website 172 |  |

| IDP admi                                                                                                    | n section:                                                                                                    |                                                                     |                  |       |                |                 |    |
|----------------------------------------------------------------------------------------------------|----------------------------------------------------------------------------------------------------|---------------------------------------------------------------------|------------------|-------|----------------|-----------------|----|
|                                                                                                    |                                                                                                    | Educa                                                               | tion New ∠ealand | I.    |                |                 |    |
| lidp connec                                                                                                    | ThinkNew                                                                                                    | 1 Tea                                                               | m <b>v</b>       | 0 cou | rse live       | 0 urgent action | n! |
| My course info                                                                                                    | cs and Insights Help                                                                                                    |                                                                     |                  |       |                |                 |    |
| My course info                                                                                                    | s and Insights Help<br>Departments                                                                                                    | Main detail                                                         |                  |       | r any inconve  | enience.        | G  |
| My course info Analyti<br>Courses<br>View and edit courses                                                          | es and Insights Help<br>Departments<br>Add a department                                                                                                   | Main detail<br>View provide                                         | ;<br>details     |       | r any inconve  | enience.        | G  |
| My course info Courses View and edit courses Add course                                                             | cs and Insights Help<br>Departments<br>Add a department<br>View departments                                                                               | Main detail<br>View provide<br>Venues                               | e<br>details     |       | r any inconve  | enience.        | 0  |
| My course info Analyti<br>Courses<br>View and edit courses<br>Add course<br>Profiles content                        | cs and Insights Help<br>Departments<br>Add a department<br>View departments<br>Scholarships                                                               | Main detail<br>View provide<br>Venues<br>Add a venue                | s<br>details     |       | r any inconve  | anience.        | G  |
| My course info Analytic<br>Courses<br>View and edit courses<br>Add course<br>Profiles content<br>Content management | cs and Insights Help<br>Departments<br>Add a department<br>View departments<br>Scholarships<br>Add a scholarship                                          | Main detail<br>View provide<br>Venues<br>Add a venue<br>View venues | s<br>details     |       | r any inconve  | anience.        | 0  |
| My course info Courses View and edit courses Add course Profiles content Content management                         | Es and Insights Help<br>Departments<br>Add a department<br>View departments<br>Scholarships<br>Add a scholarship<br>View scholarships                     | Main detail<br>View provide<br>Venues<br>Add a venue<br>View venues | s<br>details     |       | r any inconve  | anience.        | 3  |
| My course info Courses View and edit courses Add course Profiles content Content management                         | Es and Insights Help<br>Departments<br>Add a department<br>View departments<br>Scholarships<br>Add a scholarship<br>View scholarships<br>Find and replace | Main detail<br>View provide<br>Venues<br>Add a venue<br>View venues | :<br>details     |       | ir any inconve | enience.        | G  |

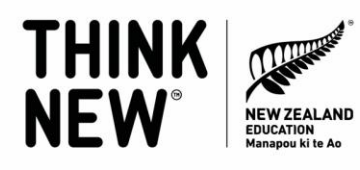

# C. Where to update the "summary" section:

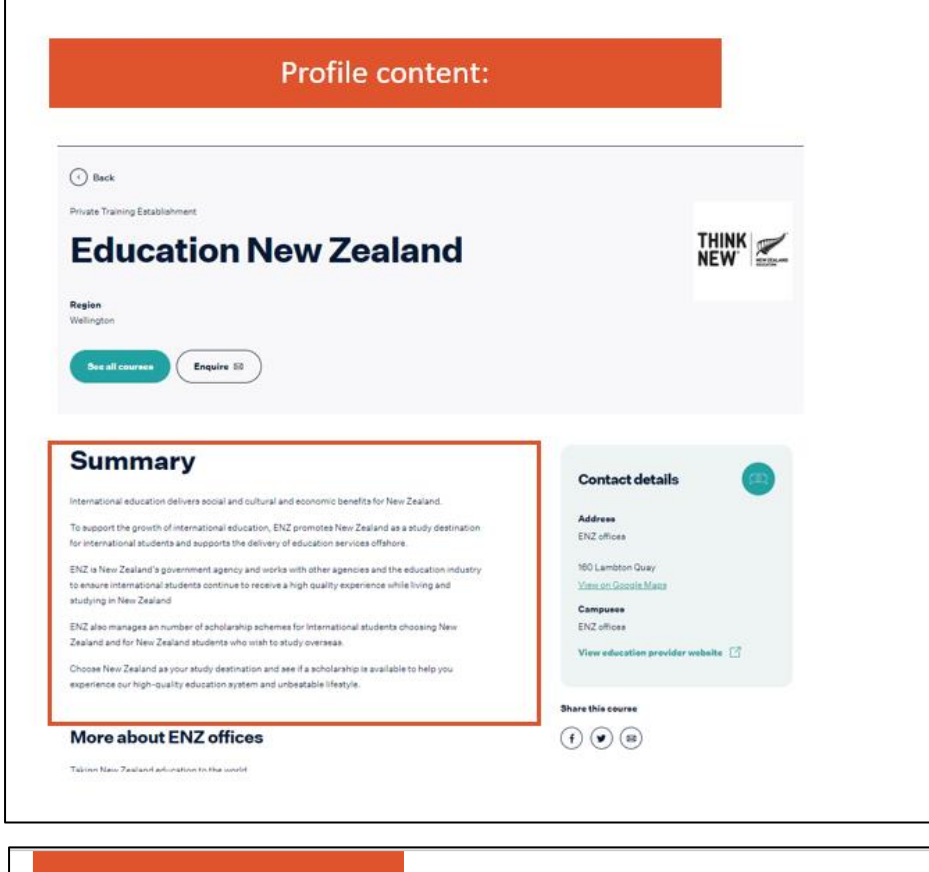

| take a supervised                                                                                                    | 1                                                                                                    |                                                                                                    | Lucchion Net                                                                                       | - Louland                                                                                      |                                                                         |                     |            |       |
|----------------------------------------------------------------------------------------------------|----------------------------------------------------------------------------------------------------|----------------------------------------------------------------------------------------------------|----------------------------------------------------------------------------------------------------|------------------------------------------------------------------------------------------------|-------------------------------------------------------------------------|---------------------|------------|-------|
| ap connect                                                                                                    | ThinkNew                                                                                                    |                                                                                                    | 1 Team                                                                                             | •                                                                                              | 0 cour                                                                  | se live             | 0 urgent a | tion! |
| My course info Ar alytic                                                                                                    | s and Insights Help                                                                                                    |                                                                                                    |                                                                                                    |                                                                                                |                                                                         |                     |            |       |
| ourses                                                                                                    | Departments                                                                                                    | Ma                                                                                                    | in details                                                                                         |                                                                                                |                                                                         | r any inconve       | enience.   | G     |
| iew and edit courses                                                                                                    | Add a department                                                                                                    | Vie                                                                                                    | w provider details                                                                                 |                                                                                                |                                                                         |                     |            | -     |
| dd course                                                                                                    | View departments                                                                                                    | Ver                                                                                                    | nues                                                                                               |                                                                                                |                                                                         |                     |            |       |
| rofiles content                                                                                                    | Scholarships                                                                                                    | Add                                                                                                    | d a venue                                                                                          |                                                                                                |                                                                         |                     |            |       |
| ontent management                                                                                                    | Add a scholarship                                                                                                    | Vie                                                                                                    | w venues                                                                                           |                                                                                                |                                                                         |                     |            |       |
|                                                                                                    | View scholarships                                                                                                    |                                                                                                    |                                                                                                    |                                                                                                |                                                                         |                     |            |       |
|                                                                                                    | Find and replace                                                                                                    |                                                                                                    |                                                                                                    |                                                                                                |                                                                         |                     |            |       |
| B I U elle X, X <sup>2</sup> Ar                                                                                                    |                                                                                                    |                                                                                                    | - <b>- - - - - - - - - -</b>                                                                       | - 144 etc.                                                                                     | 361                                                                     | 7                   |            |       |
| Description           B         I         U         also         x2         x2         Att           Format         •         Font         •         S                                                                                                    | •   ⊀ % <b>% % %   &amp;</b>   <b>(</b> = = 1<br>200 • <b>( 0</b> )                                                                                                    |                                                                                                    | 3 <b>1</b> 3   4 <i>4</i>                                                                          | ) Ha (44.                                                                                      | 2                                                                       | 2                   |            |       |
| Description           B         I         U         He         X2         Att           Format         •         Font         •         International education deliv           To support the growth of Inte         To support the growth of International education         International education         International education                                                                                  | • 🕼 🖏 🍓 🍓 🌲 🚔 🚛 📔 🗄 1<br>Sze • 🖗<br>vers social and cutural and economic benefits f<br>amational education, ENZ promotes New Zeala                                                                                                    | ■ ≇ ≝ ■ C<br>for New Zealand.<br>and as a study destin                                                            | III → → → nation for international                                                                 | ) 🦀 🎎   [                                                                                      | i supports the                                                          | 7                   |            |       |
| Description           B J U +++ x <sub>2</sub> x <sup>2</sup> A <sub>th</sub> Pormat +         Post -           International education delh           To support the growth of lint           delivery of education service           ENLS IN NWZ caland's growth or functional                                                                                                    |                                                                                                    | E 2 3 E C                                                                                                    | ation for internationa                                                                             | )   위 속    <br>I students and<br>mational stude                                                | I supports the                                                          | ,                   |            |       |
| Description<br>B I U ++ x <sub>2</sub> x <sup>3</sup> Apr<br>Format - Foot - 1<br>International education delik<br>To support the growth of thin<br>delivery of education service<br>ENZ is New Zesland's growt<br>receive a high quality super<br>ENZ also manages an num<br>tabdy overseas.                                                                                                    |                                                                                                    | In the education in udents choosing New                                                                           | ation for international dustry to ensure inter                                                     | ) j∂ dk   <br>  students and<br>mational student<br>w Zealand stu                              | I supports the<br>ants continue to<br>dents who wish                    | <b>7</b>            |            |       |
| Description           B. I U ↔ x <sub>2</sub> x <sup>2</sup> A <sub>2</sub> <i>Parmat</i> → <i>Paot</i> International education delvin           Disport the growth of inti-<br>delviny of education service.           EV. In New Zahand 1 grow<br>receive a high quality experi-<br>ted and the service of the service of the service<br>study overseas.           Choose New Zealand a typo<br>unbestable flistly/e. | A Constraint of the second second secon | In the education in and the education in and the education in additional to help you available to help you        | ation for internationa<br>dustry to ensure inter<br>« Zealand and for New<br>a experience our high | I students and<br>mational stude<br>w Zealand stu-<br>-quality educa                           | I supports the<br>ents continue to<br>dents who wish                    | 2<br>o<br>o<br>d    |            |       |
| Description  B / U ++ x, x <sup>2</sup> Ar  Format - Foot  Thermational education delv  Generational education delv  ENC is New Zealand's grow ENZ also manages an runt study overseas. Choose New Zealand as yo unbeatable lifestyle.                                                                                                    | the second second  | tor New Zealand.<br>and the education in<br>udents choosing New<br>available to help you                          | ation for international dustry to ensure inter<br>v Zealand and for New<br>a experience our high   | → j jag ctb. [ ]<br>i students and<br>mational stude<br>w Zealand sturn<br>-quality educa      | i supports the<br>ents continue to<br>dents who wish<br>dison system an | 2<br>o<br>a to<br>d |            |       |
| Description  B / U + x, x <sup>2</sup> / pr //omat - / Pot - 1 International education delive To support the growth of Int delivery of education service ENZ is New Zealand a you unbeatable Messyle.                                                                                                    | res social and cultural and economic benefits (<br>mentional education. ENZ promotes New Zeala<br>es offahore.<br>mment agency and works with other agencies<br>news while Wing and studying in New Zealand<br>ber of scholarship schemes for International stu<br>ur study destination and see if a scholarship is                                                                                                    | tor New Zealand.<br>Ind as a study destin<br>and the education in<br>idents choosing New<br>available to help you | ation for internationa<br>dustry to ensure inter<br>v Zealand and for Ner<br>v coperience our high | I students and<br>mational students and<br>w Zealand students<br>-quality educational students | supports the<br>ants continue to<br>dents who wish<br>ation system an   | 2<br>o<br>to<br>d   |            |       |

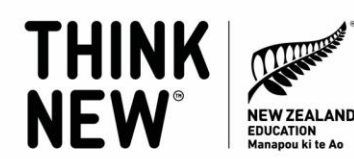

D. Where to update the "more about" section:

| Summary                                                                                                    |                                                              |
|----------------------------------------------------------------------------------------------------|--------------------------------------------------------------|
| international education delivera aocial and cultural and economic benefits for New Zealand.<br>To support the growth of international education, ENZ promotes New Zealand as a study destination                                                                                                    | Contact details                                              |
| for international attudents and supports the delivery of education services offshore.<br>DNL is New Zaaland's government agency and works with other agencies and the education industry<br>to ensure international students continue to receive a high quality experience while living and<br>thurdying in New Zaaland | 160 Lambton Quay<br>View on Global Mapa                      |
| ENZ also manages an number of acholarship schemes for international students choosing New<br>Zealand and for New Zealand atudents who wish to study overseas.<br>Choose New Zealand as your study destination and see if a scholarship is available to help you                                                         | Camputer<br>ENZ offices<br>View education provider website 📝 |
| nperinde sur righ-quarty exclusion system and underlande integral.                                                                                                    | Share this course<br>(f) (B) (B)                             |
| Taking New Zealand education to the world.<br>ENZ is New Zealand's government agency for international education, which is the country's fourth-<br>largest export earner.                                                                                                    |                                                              |
| international students participate at every level of our education system, from early childhood<br>education through to PhD study at universities. International education enables young New<br>Zealanders to live and learn alongaide people from other countries.                                                     |                                                              |

|                                                                                                    |                                                                                                    | Education New Zealand                                                                       | Education New Zealand |                  |  |  |  |
|----------------------------------------------------------------------------------------------------|----------------------------------------------------------------------------------------------------|---------------------------------------------------------------------------------------------|-----------------------|------------------|--|--|--|
| idp connect                                                                                                    | ThinkNew                                                                                              | 1 Team 🗸                                                                                    | 0 course live         | 0 urgent action! |  |  |  |
| My course info Aralytic                                                                                         | s and Insights Help                                                                                   |                                                                                             |                       |                  |  |  |  |
| ourses<br>iew and edit courses<br>dd course<br>rofiles content                                                  | Departments<br>Add a department<br>View departments<br>Scholarships                                   | Main details<br>View provider details<br>Venues<br>Add a venue                              | ir any inconvenien    | <sup>ce.</sup> G |  |  |  |
|                                                                                                    | View scholarships                                                                                     |                                                                                             |                       |                  |  |  |  |
| Profile details                                                                                                 |                                                                                                    |                                                                                             |                       |                  |  |  |  |
| Format + Fort +                                                                                                 | n ( ) ( ) ( ) ( ) ( ) ( ) ( ) ( ) ( ) (                                                               |                                                                                             | -                     |                  |  |  |  |
| Taking New Zealand educ                                                                                         | remment agency for international education, whi                                                       | ch is the country's fourth-largest export earner.                                           | university.           |                  |  |  |  |
| Taking New Zealand educ<br>ENZ is New Zealand's go<br>International students part<br>International education en | icipate at every level of our education system, fr<br>ables young New Zealanders to live and learn at | m eany childhood education through to PhD study at<br>ongside people from other countries.  | uniorsions.           |                  |  |  |  |
| Taking New Zealand educ<br>ENZ is New Zealand's go<br>International students part<br>International education en | licipate at every level of our education system. In                                                   | m early childhood education through to PND study at<br>ongside people from other countries. | umorsons.             |                  |  |  |  |

**E.** Adding gallery images to your profile. IMPORTANT: Images should be 480 pixels in width by 270 pixels in height. They should be saved as JPG files. Max file size should be 5MB. Please note that videos are not able to be displayed on the Study with New Zealand website at this time.

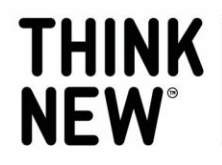

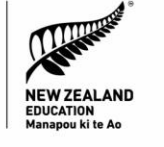

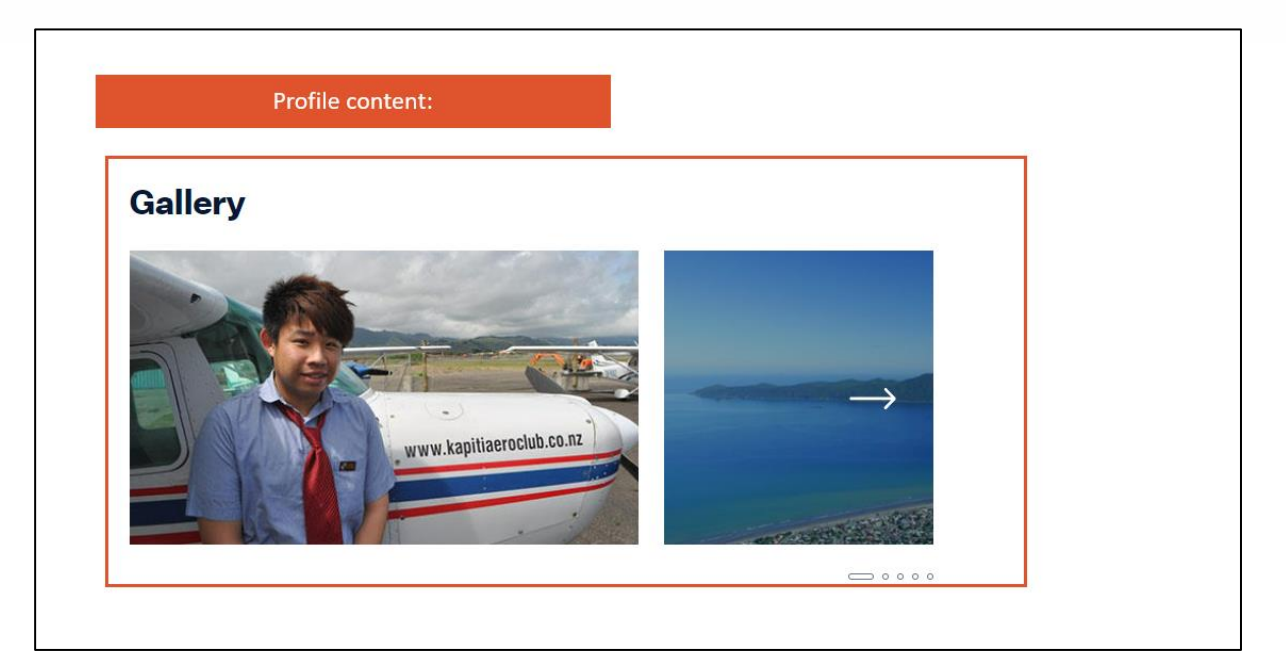

| IDP admin section            | :                  |                   |                       |
|------------------------------|--------------------|-------------------|-----------------------|
| Sourse INFO ANALYTICS AND IN |                    |                   |                       |
| COURSES                      | PROFILES CONTENT   | DEPARTMENTS       | MAIN DETAILS          |
| View and edit courses        | Content management | Add a department  | View provider details |
| Add course                   |                    | View departments  |                       |
|                              |                    |                   | VENUES                |
|                              |                    | SCHOLARSHIPS      | Add a venue           |
|                              |                    | Add a scholarship | View venues           |
|                              |                    | View scholarships |                       |
|                              |                    | FIND AND REPLACE  |                       |

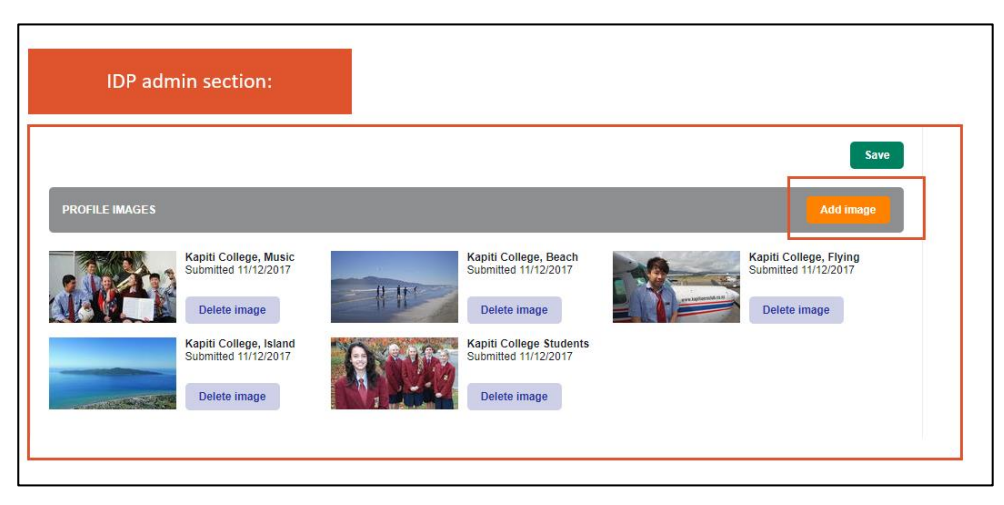

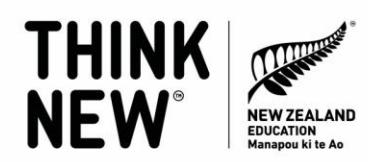

5. How to update your institutions' courses or add a new course:

IMPORTANT: It takes 24 hours for any changes you do in the admin portal to be reflected live on the site.

A. Where to edit your existing courses:

| TDP admin section:                                                                                                    |                        |                         |                                                                                                    |
|----------------------------------------------------------------------------------------------------|------------------------|-------------------------|----------------------------------------------------------------------------------------------------|
| My course info My advertising                                                                                                    | Analytics and Insights | Help                    |                                                                                                    |
| st Courses Click                                                                                                    | here to edit existi    | ng courses.             | s from 07:15 GMT, we                                                                                                    |
| Add a course                                                                                                    | View departments       | Add an institution summ | ary                                                                                                    |
| Add an EFL course                                                                                                    | Scholarships           | Venues                  |                                                                                                    |
| View all EFL courses                                                                                                    | Add a scholarship      | Add a venue             |                                                                                                    |
| Profiles content                                                                                                    | View scholarships      | View venues             |                                                                                                    |
| Content management                                                                                                    | Electron description   |                         |                                                                                                    |
| <b>15</b> 9                                                                                                    | Find and replace       |                         | Status ^                                                                                                    |
|                                                                                                    | r ind a replace        |                         |                                                                                                    |
| Horticultural Scie                                                                                                    |                        |                         |                                                                                                    |
| (SAVED)                                                                                                    | nce                    |                         |                                                                                                    |
| (SAVED) ABOUT THE COURSE                                                                                                    | Add TNE info           | Add Major/Concentration |                                                                                                    |
| (SAVED) ABOUT THE COURSE Qualification: Postgraduate Diploma Summary: Deepen your understanding horticultural s                                     | Add TNE info           | Add Major/Concentration | Click to edit the course<br>information.                                                                                      |
| (SAVED) ABOUT THE COURSE Qualification: Postgraduate Diploma Summary: Deepen your understanding horticultural s NOW ADD A DELIVERY INCLUDING DATES, | Add TNE info           | Add Major/Concentration | Click to edit the course<br>information.<br>Add new delivery mode (study<br>mode, course length, different<br>venue (campus). |

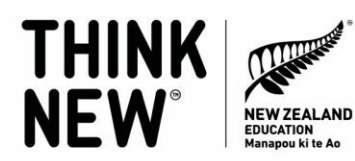

B. Updating the name and level of study of a course:

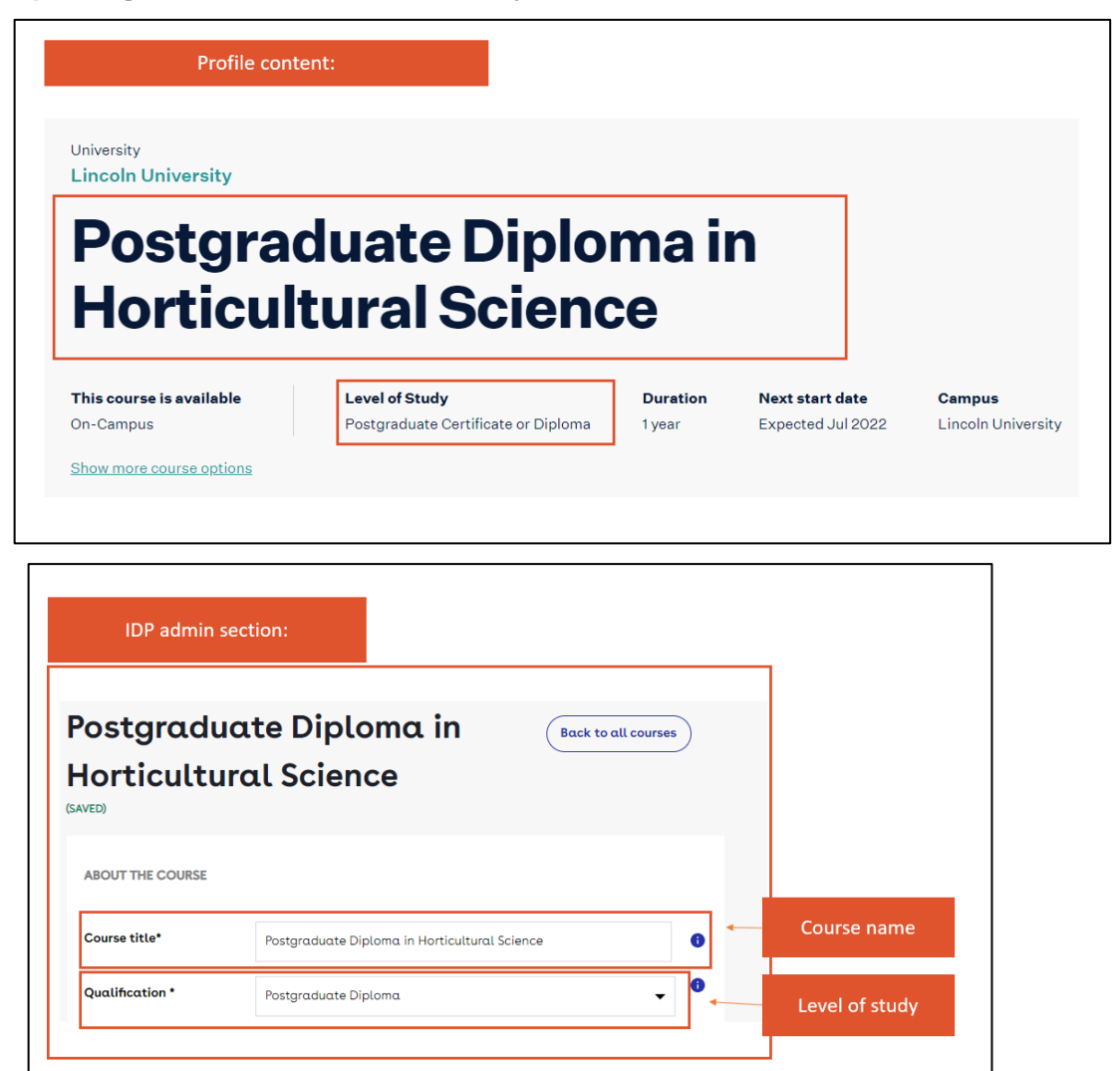

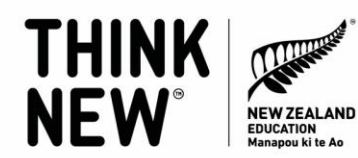

C. Updating and adding delivery mode information:

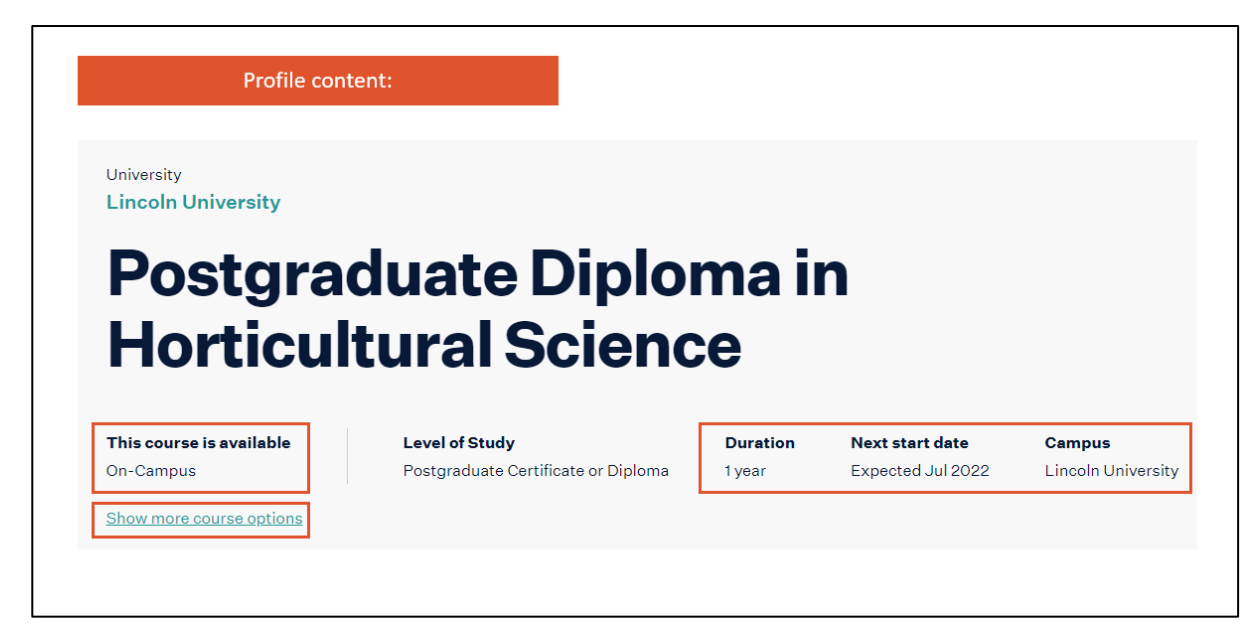

| NOW ADD A DELIVERY I | NCLUDING DATES, VENUES AND PRICES CANCEL SAVE                    |         |                                    |
|----------------------|------------------------------------------------------------------|---------|------------------------------------|
| Start dates *        | Mon 18 <sup>th</sup> Jul 2022                                    |         |                                    |
|                      | Mon 20 <sup>th</sup> Feb 2023                                    | Add     | future start dates for this course |
|                      | Mon 17 <sup>th</sup> Jul 2023                                    | f       | or this particular study mode.     |
|                      | DD/MMM/YY 🛗 Add start date Delete all dates                      |         |                                    |
| More start options   |                                                                  |         | Add study mode (full-time means    |
| Study mode *         | Full time                                                        | the the | ey need to study in New Zealand in |
| Duration             | 6 months                                                         | Pe      | rson so will show as on-campus j   |
| Duration description |                                                                  |         | Add duration of this course (time  |
| Application deadline | <b></b>                                                          |         | needed to complete).               |
| Application details  | Applicants must apply online. If you need to apply for admission | 0       |                                    |

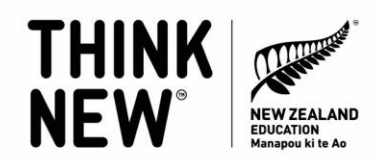

# **IMPORTANT:** Accessing your enquiries from the Study with New Zealand website.

We'd also encourage you to join MaiENZ to access any prospective student enquiries from your profile – instructions for that follow. You can register for a MaiENZ account at <a href="https://maienz.enz.govt.nz/">https://maienz.enz.govt.nz/</a>. MaiENZ is an online hub for ENZ's digital tools and services.

#### How to access Enrolment Opportunities.

- 1. Make sure you have a MaiENZ account if not please register for one here: <u>https://maienz.enz.govt.nz/</u>
- 2. If you have an account sign in here: <u>https://maienz.enz.govt.nz/</u>
- Then check you have access to Enrolment Opportunities. If you don't have access (it will appear greyed out on your dashboard) please contact us on maiENZ@enz.govt.nz and we can sort this out for you.

Any questions: Contact us at <u>info@studywithnewzealand.govt.nz</u> and we will be happy to help.